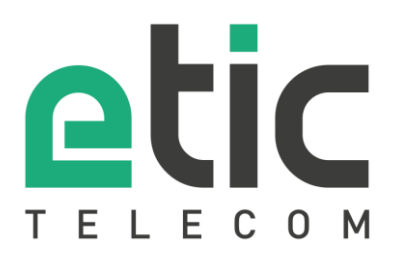

# Application note Starting with EticDNS solution

### The Etic DNS solution

- Configuring the IPL router
- Creating a customer area
- Creating a domain name
- Connection tests
- Hot line support during your test
- Virtual showroom

Last update : 04/23/2018

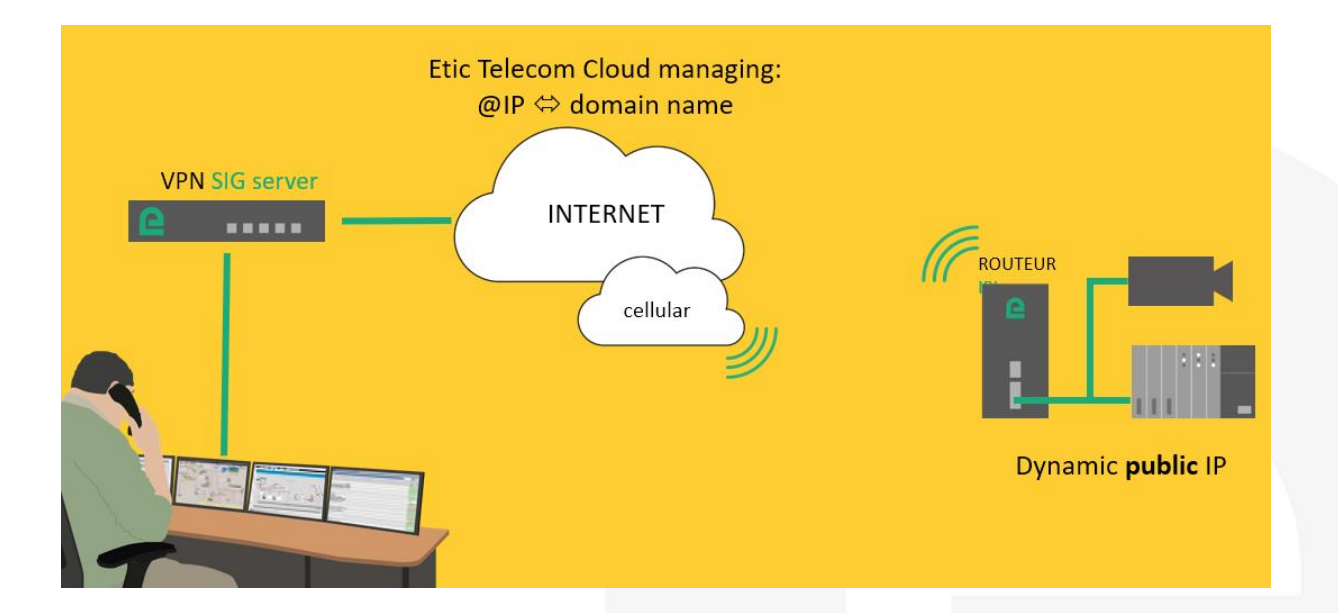

## 1) THE ETIC DNS SOLUTION

Etic Telecom offers a free domain name management service.

This solution is for cellular routers that have a dynamic public IP address and cannot be reached from a remote device.

From the WEB pages of your IPL router, you can choose the Etic DNS option. From your customer area you will then be able to associate your router with a domain name of your choice.

## 2) CONFIGURING THE IPL ROUTER

In "Setup" section, select "Network" =>"Dynamic DNS", choose the "EticDNS" and save.

| etic                                                 |                                                                                                    | IPL-DAC-400<br>site |
|------------------------------------------------------|----------------------------------------------------------------------------------------------------|---------------------|
| TELECOM                                              | Documentation   EN   FR                                                                                                    |                     |
| Home<br>Setup                                        | > Home > Setup > Network > Dynamic DNS                                                                                                    |                     |
| WAN Interfaces     LAN Interface     Remote access   | Dynamic DNS registration<br>You can add your public IP address to a DNS server if you have registered an account and a domain name (hostname) at dyndns org or other service provider. |                     |
| Network     VPN Connections                          | Enable Dynamic DNS service EtitcDNS                                                                                                    |                     |
| Routing<br>VRRP Redundancy<br>Port forwarding        | DDNS server adress EHcDNS dyndns.org No-ip                                                                                                    |                     |
| Advanced NAT<br>1:1 NAT                              | Save Califor                                                                                                    |                     |
| QoS - DiffServ                                       |                                                                                                    |                     |
| <ul> <li>Serial gateways</li> <li>System</li> </ul>  |                                                                                                    |                     |
| <ul> <li>Diagnostics</li> <li>Maintenance</li> </ul> |                                                                                                    |                     |
| About & Display                                      |                                                                                                    |                     |

## 3) CREATING A CUSTOMER AREA

On www.etictelecom.com click on "customer area" and create your customer space (using the button "sign up now").

Fill out the form (fields marked in green are mandatory).

| THE BENEFITS OF                                                      | ACCOUNT CREATION                                                                                   |  |
|----------------------------------------------------------------------|----------------------------------------------------------------------------------------------------|--|
| AN ETIC TELECOM ACCOUNT                                              | Company                                                                                            |  |
| Simple visualization of your connected remote tes.                   | You are                                                                                            |  |
| Access to additional options (SMS alert, M2Me inction).              | Web site                                                                                           |  |
| Crediting SMS in the Machine Access Box or the<br>buter (RAS / IPL). | Function                                                                                           |  |
| /I2Me client activation on the M2Me server.                          | E-mail address                                                                                     |  |
|                                                                      | Phone number                                                                                       |  |
|                                                                      | Password Password                                                                                  |  |
|                                                                      | At least 8 characters  I want to receive the last information concerning the Etic Telecon products |  |
|                                                                      | I'm not a robot                                                                                    |  |
|                                                                      | Sign up                                                                                            |  |

A message will be sent to the registered email address to complete the account creation.

## 4) CREATING A DOMAIN NAME

#### • Creating a remote site

From the client area ("Site Management" Section), create a remote site by naming it and entering the remote Site IPL product key.

|                                 | STOMER AREA                          |
|---------------------------------|--------------------------------------|
| 🔔 charles chaussonnier - Sign c | ut                                   |
| Sites management                | M2Me clients Edit account            |
| Site directory                  | NEW SITE                             |
| GROUPS                          | Create a new site                    |
|                                 | ETIC DNS & IPL-DAC                   |
| New group                       | Product key                          |
| All                             | 656DBE62-A562-4E59-BE9D-2B53BC4DA5CA |
|                                 | CANCEL ADD                           |

#### • Creating a domain name in relation with the remote site

Follow the indications in the two diagrams below:

| Site directory |                    |           |                              |
|----------------|--------------------|-----------|------------------------------|
| GROUPS         | ALL SITES          |           |                              |
| New group      | New site           |           |                              |
| All            | Accès LAN ETIC     | + details | - OPTION 🔹                   |
|                | Demo               | + details | - OPTION 🔷                   |
|                | démo GPS           | + details | - OPTION 🗢                   |
|                | ETIC DNS & IPL-DAC | + details | - OPTION                     |
|                | RAS-EW-100         | + details | Rename                       |
|                | Valise de DEMO     | + details | Change group<br>Add DNS name |

| Site directory | ADD DNS NAME                                      |              |
|----------------|---------------------------------------------------|--------------|
| GROUPS         | Product key: 656dbe62-a562-4e59-be9d-2b53bc4da5ca |              |
| New group      | DNS name                                          |              |
| ۵              | etic-ipl-dac-meylan                               | .eticdns.com |

You can visualize the result by clicking on "+details":

| Site directory |                    |                                                                                                 |          |   |
|----------------|--------------------|-------------------------------------------------------------------------------------------------|----------|---|
| GROUPS         | ALL SITES          |                                                                                                 |          |   |
| New group      | New site           |                                                                                                 |          |   |
| All            | Accès LAN ETIC     | + details                                                                                       | - OPTION | ۵ |
|                | Demo               | + details                                                                                       | - OPTION | • |
|                | démo GPS           | + details                                                                                       | - OPTION | ٠ |
|                | ETIC DNS & IPL-DAC | - details<br>Product key 656dbe62-a562-4e59-be9d-<br>2b53bc4da5ca<br>Options<br>Remaining SMS 0 | - OPTION | • |

## **5) CONNECTION TEST**

Use "command prompt" or terminal menu and ping the chosen domain name.

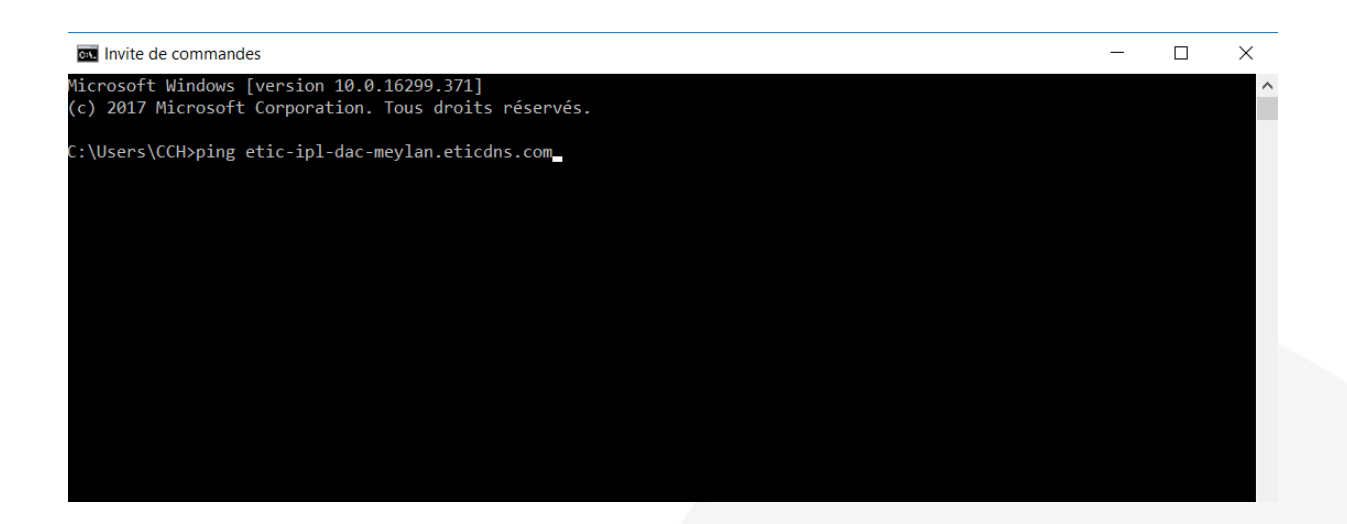

## 6) HOT LINE SUPPORT DURING YOUR TEST

Feel free to contact +33 4 76 04 20 05 or hotline@etictelecom.com.

## 7) VIRTUAL SHOWROOM (AVAILABLE FROM THE WEBSITE HOME PAGE)

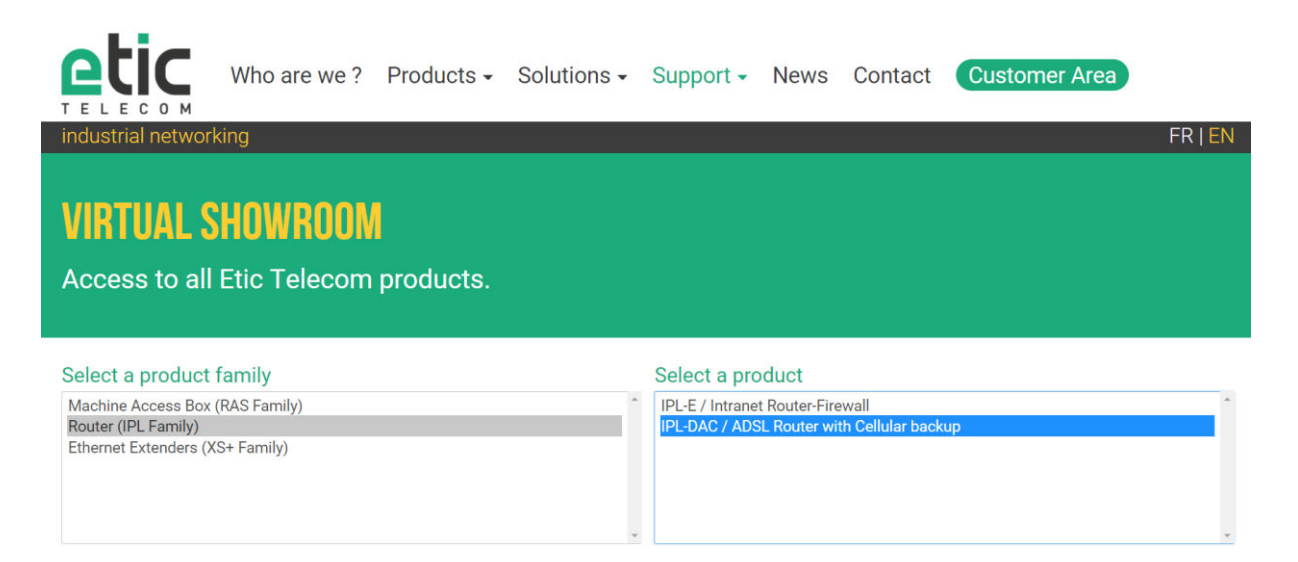

By surfing on our WEB site <u>www.etictelecom.com</u> (Support/Virtual Showroom) you can learn how to configure most of our products.

The following login and password may be requested: login: "etic", password: "demo".

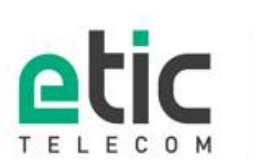

13, chemin du Vieux Chène 38240 Meylan Tél. 04 76 04 20 00 Fax. 04 76 04 20 01 www.etictelecom.com